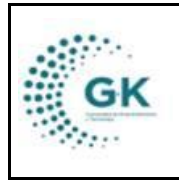

INVENTARIOS

MODULO: Inventarios OPCION: Kardex

## **OBJETIVO:**

Visualizar Kardex

## **PROCEDIMIENTO:**

Para visualizar Kardex el sistema, seguimos los siguientes pasos:

1. Ingrese al módulo de inventarios desde la pantalla principal. De clic en el botón que se muestra a continuación:

|                                                                                                 | IÓMICA CONQUITO |               |             |                |               |                        | Periódo: 2024<br>Mi Perfil<br>Cerrar Sesion |  |
|-------------------------------------------------------------------------------------------------|-----------------|---------------|-------------|----------------|---------------|------------------------|---------------------------------------------|--|
| PYME © soportagigkinsova zom Gestidn VKProcesss G Dacumentas/Formularios de Iméree E Ver Apenda | General         | Planificacion | Presupuesto | Administracion | GKflow        | 0-50-0<br>IReports     |                                             |  |
| L Panel de acceso de<br>usuarios                                                                | Contabilided    | Activos Fijos | Inventarios | Talento Humano | C Tributacion | Gestion Por Resultados |                                             |  |
|                                                                                                 | Tesoreria       | Servicios     | Medico      |                |               |                        |                                             |  |

- 2. Para utilizar correctamente la opción de de **Kardex Saldos Productos** realizaremos los siguientes pasos:
- 2.1. En la pantalla inicial del Módulo de Existencias tenemos un flujo en donde elegiremos **Kardex Saldos Productos**.

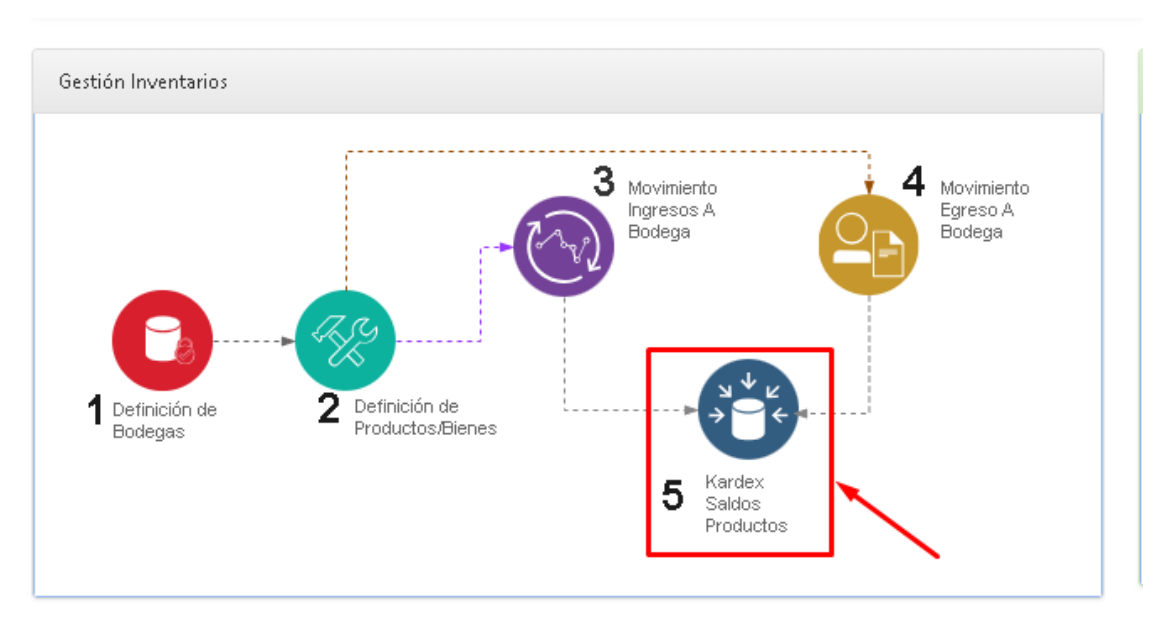

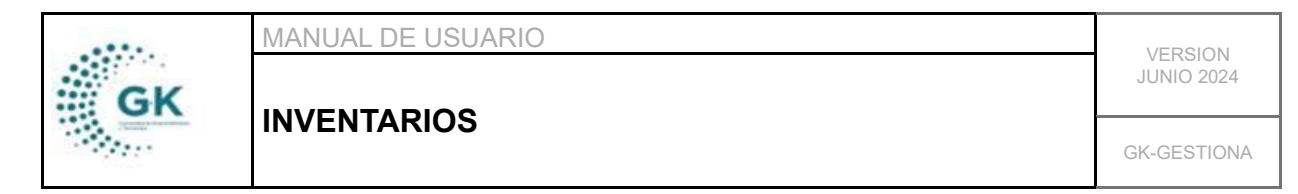

3. En la pantalla pestaña de Saldos por Bodega, se encontrarán los campos para realizar la búsqueda del artículo del que se requiera. Se puede filtrar la búsqueda a través criterios como: Bodega, Categoría, Producto, Facturación, Stock o Código. Además, tenemos 4 íconos para los Saldos de Bodega, Descargar el Archivo en Excel, Calcular los Costos y Descargar Archivo en Saldo Cero.

| odega  | BODEGA CONSUMO              | × _ | Facturacion? | No Aplica |
|--------|-----------------------------|-----|--------------|-----------|
| egoria | [ 0. Todas las categorias ] | × . | Minimo Stock | No Aplica |
| ducto  |                             |     | Codigo       |           |
|        | Q Buscar 🚑 📥 \$ 🗘           |     |              |           |

4. Una vez que se haya realizado la búsqueda del árticulo deseado se ingresa a través del icono **EDITAR** para seleccionarlo.

| Ref    |        |             |            | Search:   |       |    |  |  |  |  |  |
|--------|--------|-------------|------------|-----------|-------|----|--|--|--|--|--|
|        | ↓† PVP | 11 Costo 11 | Ingreso 11 | Egreso 11 | Saldo | 11 |  |  |  |  |  |
| E-0001 | 6.72   | 3.36        | 0.00       | 0.00      | 0.00  | ß  |  |  |  |  |  |
| E-0003 |        | 10.00       | 0.00       | 0.00      | 0.00  | G  |  |  |  |  |  |
| E-0004 | 2.69   | 2.00        | 0.00       | 0.00      | 0.00  | C  |  |  |  |  |  |
| E-0005 | 0.00   | 1.75        | 0.00       | 0.00      | 0.00  | G  |  |  |  |  |  |

5. Ahora nos encontramos en el **Detalle del Movimiento** donde podemos observar la **Ficha de Gestión de los Movimientos**, y los Ingresos y Egresos.

| SALDOS               | POR BODEGA | & Detaile de | Movimientos                                                                                                    | producto |           |                                                                                                    |            |            |                                  |          |          |          |
|----------------------|------------|--------------|----------------------------------------------------------------------------------------------------|----------|-----------|----------------------------------------------------------------------------------------------------|------------|------------|----------------------------------|----------|----------|----------|
| Impresión<br>FICHA I |            |              | TOS DE INVENTARIOS                                                                                                    |          | ADDOTECCI |                                                                                                    | ENDIOS     | Ultime Te  |                                  |          |          |          |
|                      |            |              | Nombre Producto : ASCARA FULL FACE 3M PROTECCION FACIAL (INCENDIOS<br>FORESTALES)<br>Tipo de Medida : Unidad<br>Costo producto : 148.39<br>Saldo Actual : 19.00<br>Costo Promedio : 148.39<br>Costo Ufo: 132.49 |          |           | Unimas Transactiones<br>Compra<br>Provedor : IMPORTADORA JURADO<br>Egreso<br>Unidad: DECCIÓN DE OBRAS PÚBLICAS<br>Solicitante : SANMARTIN SANMARTIN FREDDY RUBEN |            |            |                                  |          |          |          |
| Ingre                | sos        |              |                                                                                                    |          |           |                                                                                                    | Egresos    |            |                                  |          |          |          |
| MOV                  | IMIENTO    | FECHA        | RESPONSABLE                                                                                                    | CANTIDAD | соято     | TOTAL                                                                                                    | MOVIMIENTO | FECHA      | RESPONSABLE                      | CANTIDAD | соято    | TOTAL    |
| 1                    |            | 2020-11-16   | IMPORTADORA JURADO                                                                                                    | 20.0000  | 148.3890  | 2,967.7800                                                                                                    | 2          | 2020-11-16 | SANMARTIN SANMARTIN FREDDY RUBEN | 1.0000   | 148.3900 | 148.3900 |
|                      |            |              |                                                                                                    | 20.00    | 148.39    | 2,967.78                                                                                                    |            |            |                                  | 1.00     | 148.39   | 148.39   |

6. A continuación, se genera el reporte en la pestaña **KARDEX POR PRODUCTO** cuando hayamos seleccionado las fechas que se requieran, donde podremos visualizar un **Resumen del Prodcuto**.

| GK | MANUAL DE USUARIO | VERSION     |  |  |
|----|-------------------|-------------|--|--|
|    |                   | JUNIO 2024  |  |  |
|    | INVENTARIOS       | GK-GESTIONA |  |  |

| SALDOS     | III SALDOS POR BODEGA & Detaile de Movimientos III kardex por producto |                       |                                  |                       |       |          |          |       |         |          |       |         |         |
|------------|------------------------------------------------------------------------|-----------------------|----------------------------------|-----------------------|-------|----------|----------|-------|---------|----------|-------|---------|---------|
| 01/01/20   | 020                                                                    |                       | 17/11/2020                       | C Buscar              | ]←    |          |          |       |         |          |       |         |         |
| EECHA      | TRANSACCION                                                            |                       | PROVEEDOR /RESPONSARI E          | DETAILS               |       | ENTRADAS |          |       | SALIDAS |          |       | SALDOS  |         |
| T LOTIN    | TRANSACCION DOCOMENTO                                                  | PROVEEDON/RESPONSABLE | DETALL                           | UNIDADES              | COSTO | TOTAL    | UNIDADES | COSTO | TOTAL   | UNIDADES | COSTO | TOTAL   |         |
| 2020-11-16 | 1                                                                      | 00000001              | IMPORTADORA JURADO               | compra de suministros | 20.00 | 148.389  | 2967.78  | 0     | 0       | 0        | 20    | 148.389 | 2967.78 |
| 2020-11-16 | 2                                                                      | 00000001              | SANMARTIN SANMARTIN FREDDY RUBEN | solicitd para isnumos | 0.00  | 0        | 0        | 1.00  | 148.389 | 148.39   | 19    | 148.389 | 2819.3  |

RESUMEN PRODUCTO ASCARA FULL FACE 3M PROTECCION FACIAL (INCENDIOS FORESTALES) COSTO :148.39 UNIDADES :19 SALDO :2819.39 LIFO :132.49